# How to Navigate and Review a Project Closure in Tick@Lab

| 1 Log in on Tick@lab.                         |
|-----------------------------------------------|
|                                               |
| 2 Click "IRB"                                 |
| Scan & Action                                 |
| AUP IRB IBC                                   |
|                                               |
| Requests & Orders Deliveries & Identification |

### **3** Click the project that you want to request "Project Closure"

| h            | + I<br>Doc | New Application | Export to Excel                         | to see the docume   | nt(s) stored in  | the file.                     |                   |
|--------------|------------|-----------------|-----------------------------------------|---------------------|------------------|-------------------------------|-------------------|
| k@lab 3.0    |            | IRB#            | File title                              | File<br>created     | File status      | Last file<br>status<br>change | Expiratio<br>date |
| 23 Language: | <b>=</b>   | IRB-23-0011     | Test - Faculty Advisor<br>Duplicating a | 22-Dec-<br>2023     | Approved         | 09-Jan-<br>2024               | 09-Jan-<br>2027   |
|              | -          | IRB-23-0010     | Test - Faculty Advisor<br>Requesting Pr | Test - Faculty Advi | isor Duplicating | g a Closed P                  | rotocol           |
|              | -          | IRB-23-0009     | Test - Faculty Advisor<br>Requesting Pr | 2023                | Initiated        | 2023                          |                   |
| -            | -          | IRB-23-0006     | TEST FOR PI SINGER                      | 19-Sep-<br>2023     | Initiated        | 19-Sep-<br>2023               |                   |
| ire in:      | -          | IRB-22-0137     | TEST Research Division<br>Retreat       | 26-Oct-<br>2022     | Initiated        | 26-Oct-<br>2022               |                   |
| ore in:<br>C | <b></b>    | IRB-22-0134     | Protocol E - Testing 4-2<br>2022 Withd  | 6- 26-Apr-<br>2022  | Initiated        | 26-Apr-<br>2022               |                   |
| C            | -          | IRB-22-0133     | Protocol D - Testing 4-2<br>2022 / Wit  | 6- 26-Apr-<br>2022  | Initiated        | 26-Apr-<br>2022               |                   |
| logout       |            |                 | Destacel C Tecting on                   | 1 76 76 Ann         | Sucnanda         | 16 1                          | 36 4.04           |

#### **4** Select the last approved version.

#### T Export to Excel

anized into files (folders). Click on the file to see the document(s) stored in the file.

| File title                              | File<br>created | File status | Last file<br>status<br>change | Expiration<br>date | Last<br>document<br>change | Last<br>document<br>checkout | Current<br>document<br>status/progre |
|-----------------------------------------|-----------------|-------------|-------------------------------|--------------------|----------------------------|------------------------------|--------------------------------------|
| Test - Faculty Advisor<br>Duplicating a | 22-Dec-<br>2023 | Approved    | 09-Jan-<br>2024               | 09-Jan-<br>2027    | 09-Jan-<br>2024            | 09-Jan-<br>2024              | Approved                             |

ions in File

'n

| itle | Version | Last<br>document<br>change | Last<br>document<br>checkout | Document<br>status | Last<br>document<br>status<br>change | Principal investigator | Checked-out by |
|------|---------|----------------------------|------------------------------|--------------------|--------------------------------------|------------------------|----------------|
|      | 6.0     | 09-Jan-<br>2024            | 09-Jan-<br>2024              | Approved           | 09-Jan-<br>2024                      | Investigator, IRB TEST |                |
|      |         | 09-1an-                    | 09-1an-                      | IRBCO              | 09-1an-                              |                        |                |

## **5** Select "Project Closure" on "Workflow."

#### cating a Closed Protocol", (v.6.0), Approved/Approved

| ents Action                                            | V 🖸 Workflow                            | ~                                                                                                    |                       |
|--------------------------------------------------------|-----------------------------------------|----------------------------------------------------------------------------------------------------|-----------------------|
|                                                        | <u></u> → Amendment                     |                                                                                                    |                       |
| es of all personnel who will oversee                   | or conduct work                         | eview                                                                                                    |                       |
|                                                        |                                         |                                                                                                    |                       |
| GATOR                                                  |                                         |                                                                                                    |                       |
| GATOR<br>gator is responsible for all work cond<br>ow. | lucted under this protocol and can edit | the information. If this is a student project, t                                                                                                    | the student is consid |
| GATOR<br>gator is responsible for all work cond<br>ow. | lucted under this protocol and can edit | the information. If this is a student project, t                                                                                                    | the student is consid |
| GATOR<br>pator is responsible for all work cond<br>ow. | lucted under this protocol and can edit | the information. If this is a student project, the information of the student project, the student project, the st | the student is consid |

| 6 Click "Ok"        |                              |
|---------------------|------------------------------|
| stection Of Data    | ✓ Edit selection             |
| ks and Benefits     |                              |
| ormed Consent       | Comment:                     |
| PAA                 |                              |
| sining              | Effective date*: 09-1an-2024 |
| otocol/Forms Links  | Co-PIs can edit the          |
| Assurance Statement | / Edit selection             |
| cument History      |                              |
|                     | Last name                    |
|                     | OTHER STUDY PERSONNEL        |
|                     |                              |
|                     | / Edit selection             |
|                     |                              |

3

#### **7** Click "Project Closure" tab.

8

| 🛱 Master Data 🗸 🗸                                                                     | Risks and Benefits     | Last name                                              |
|---------------------------------------------------------------------------------------|------------------------|--------------------------------------------------------|
| <u></u>                                                                               | Informed Consent       | Investigator                                           |
| G Switch to mobile                                                                    | НІРАА                  |                                                        |
| (?) Help                                                                              | Training               | CO-INVESTIGATOR                                        |
| UTRGV Research                                                                        | Protocol/Forms Links   | Co-PIs can edit the information on this protocol.      |
| (?) Compliance                                                                        | PI Assurance Statement | Clit selection                                         |
|                                                                                       | Project Closure        |                                                        |
| tick@lab                                                                              | Document History       | Last name                                              |
| System Information: a-tune tick@lab 3.0<br>Build 3663.6 Config Version: 023 Language: |                        | OTHER STUDY PERSONNEL                                  |
| English                                                                               |                        | Other individuals who contribute to the scientific dev |
|                                                                                       |                        | Contraction Edit selection                             |
| IRB TEST Investigator                                                                 |                        | Last name                                              |

Click "Enable Editing" under Action and complete the questions on the "Project Closure" tab.

0011 "Test - Faculty Advisor Duplicating a Closed Protocol", (v.7.0), Project Closure/Project Closure

| erview    | Review     Attachments                                                                                            | Action             | ~  | 🖸 Workflow 🗸                                                                          |
|-----------|----------------------------------------------------------------------------------------------------|--------------------|----|---------------------------------------------------------------------------------------|
|           |                                                                                                    | → Enable Editing   |    |                                                                                       |
|           | Complete this form when an app                                                                                    | H Save Edits       | s  | completed or ends for any reason.                                                     |
|           | <ul> <li>Exempt projects: You m</li> <li>Expedited projects: You</li> </ul>                                       | 🌇 Save New Version | ct | tion is complete. Data analysis can still be o                                        |
| n         | • Subject enrollment<br>completed.     • Full Board projects:     • Medical/Interventic     • Social/Behavioral/E | 🖶 Print            | he | ere are no identifying links or codes to the c                                        |
| formation |                                                                                                    | ☆ Compare version  | pl | lete and/or sponsor indicates closure.<br>ave been completed and all participants hav |
|           | Once a Project Closure form is s                                                                                  | 🙄 Validate & Save  | а  | bout any of the subjects in the study.                                                |
|           | PROJECT CLOSURE                                                                                                   |                    |    |                                                                                       |
|           | Irbp.ProjectClosure.HelpText.La                                                                                   | bel                |    |                                                                                       |
|           | This tab is being completed                                                                                       | because:           |    |                                                                                       |

**9** Select the reason for "Project Closure." and answer the following questions.

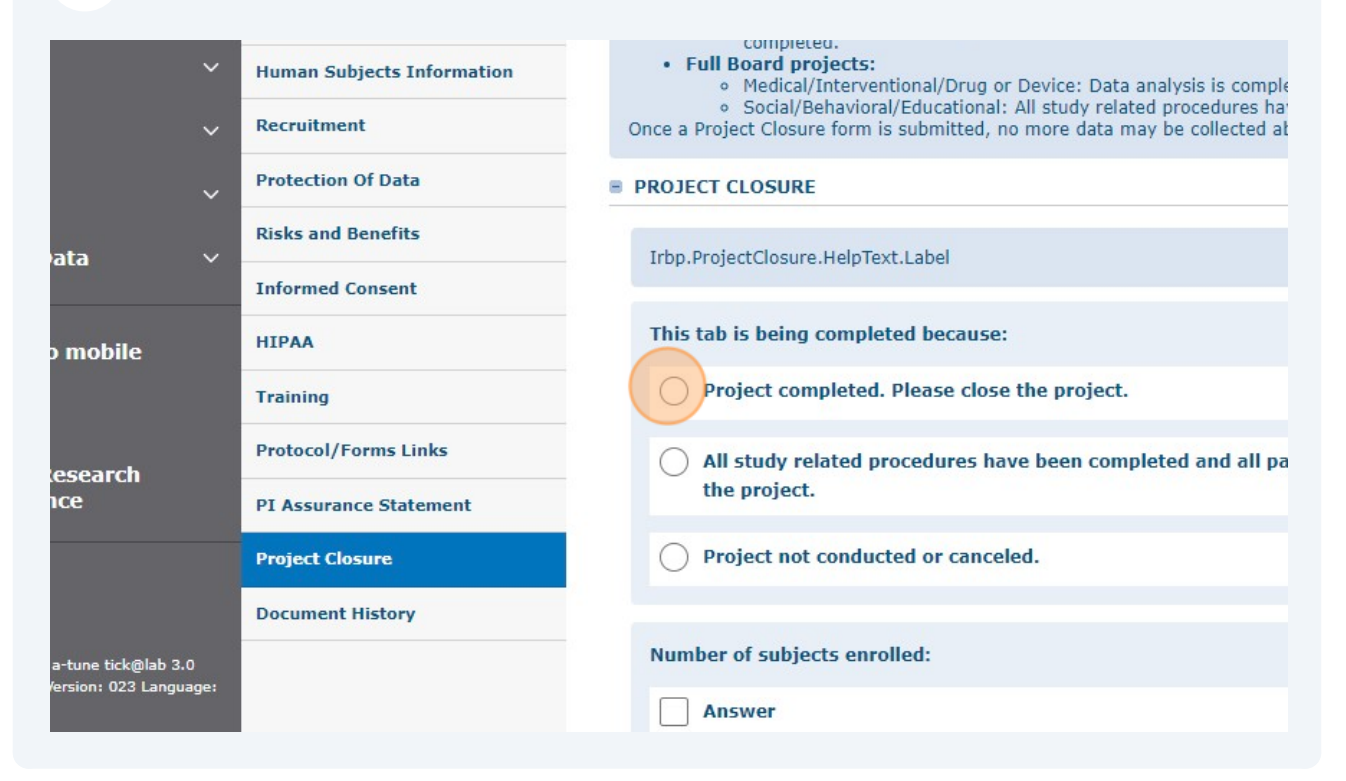

**10** After completing all the questions, click "Save Edits" under "Action."

11 "Test - Faculty Advisor Duplicating a Closed Protocol", (v.7.0), Project Closure/Project Closure

| iew    | 🗹 Review 🖉 Attachments                                                                                                    | Action            | V Workflow V                                                                                |
|--------|----------------------------------------------------------------------------------------------------|-------------------|---------------------------------------------------------------------------------------------|
|        |                                                                                                    | → Done Editing    |                                                                                             |
|        | Complete this form when an app                                                                                                    | 💾 Save Edits      | s completed or ends for any reason.                                                         |
|        | tion     tion     tion | Save New Version  | ction is complete. Data analysis can still be ongoi                                         |
|        |                                                                                                    | 🖶 Print           | here are no identifying links or codes to the de-id                                         |
| nation |                                                                                                    |                   | plete and/or sponsor indicates closure.<br>have been completed and all participants have co |
|        | Once a Project Closure form is s                                                                                                    | 🖄 Validate & Save | about any of the subjects in the study.                                                     |
|        | PROJECT CLOSURE                                                                                                    |                   |                                                                                             |
|        | Irbp.ProjectClosure.HelpText.L                                                                                                    | abel              |                                                                                             |
|        | This tab is being completed                                                                                                    | because:          |                                                                                             |

### **11** Click "IRBCO Administrative Review" under "Workflow" to send it for IRB review.

| ating a Closed Protocol", (v.7.0), Project                                                                                                    | t Closure/Project Closure                                                                                                    |
|----------------------------------------------------------------------------------------------------|----------------------------------------------------------------------------------------------------|
| ents Action V                                                                                                    | Workflow V<br>F IRBCO Administrative Review                                                                                                    |
| an an approved human subject's research project is of<br>s: You may close the project as soon as data collect<br>acts: You may close the project if:<br>rrollment is complete, the data are de-identified, the<br>l.<br>ects:<br>terventional/Drug or Device: Data analysis is completed<br>ravioral/Educational: All study related procedures ha<br>form is submitted, no more data may be collected all | completed or ends for any reason.<br>ion is complete. Data analysis can still be ongoing.<br>are are no identifying links or codes to the de-identified data, and, if funded, there are no a<br>ete and/or sponsor indicates closure.<br>ve been completed and all participants have completed any protocol required follow-up.<br>bout any of the subjects in the study. |
|                                                                                                    |                                                                                                    |
| HelpText.Label                                                                                                    |                                                                                                    |
| ompleted because:                                                                                                    |                                                                                                    |
|                                                                                                    |                                                                                                    |

| 12 Click " | Ok" |
|------------|-----|
|------------|-----|

| tection Of Data     | PROJECT CLOSURE                                                                    |
|---------------------|------------------------------------------------------------------------------------|
| ks and Benefits     | Irbp.ProjectClosure                                                                |
| ormed Consent       | Comment:<br>This tab is being of                                                   |
| PAA                 | Project com                                                                        |
| lining              | Provide the d Effective date*: 09-Jan-2024                                         |
| tocol/Forms Links   | Test X Cancel                                                                      |
| Assurance Statement |                                                                                    |
|                     |                                                                                    |
| cument History      | All study related procedures have been completed and all participants have complet |
|                     | project.                                                                           |
|                     | O Project not conducted or canceled.                                               |
|                     | Number of subjects enrolled:                                                       |

# **13** The status of your project should be "IRBCO Administrative Review".

| red in the file.                   |                               |                    |                            |                              |                                        |                                      |                 |                           |         |  |
|------------------------------------|-------------------------------|--------------------|----------------------------|------------------------------|----------------------------------------|--------------------------------------|-----------------|---------------------------|---------|--|
|                                    |                               |                    |                            |                              |                                        |                                      |                 |                           |         |  |
| tatus                              | Last file<br>status<br>change | Expiration<br>date | Last<br>document<br>change | Last<br>document<br>checkout | Current<br>document<br>status/progress | Last<br>document<br>status<br>change | 1st<br>approved | Principal<br>investigator | Version |  |
| ct<br>ire                          | 09-Jan-<br>2024               | 09-Jan-<br>2027    | 09-Jan-<br>2024            | 09-Jan-<br>2024              | IRBCO<br>Administrative<br>Review      | 09-Jan-<br>2024                      | 09-Jan-<br>2024 | Investigator, IRB<br>TEST | 8.0     |  |
|                                    |                               |                    |                            |                              |                                        | IRBCO Administrative Review          |                 |                           |         |  |
|                                    |                               |                    |                            |                              |                                        |                                      |                 |                           |         |  |
| it<br>cument<br>tus<br>inge        |                               |                    |                            | Checked                      | Checked-out by                         |                                      |                 |                           |         |  |
| -Jan-<br>24 Investigator, IRB TEST |                               |                    |                            |                              |                                        |                                      |                 |                           |         |  |